# コンピュータ演習 第7回

今回のテーマも、「文書作成」です。ワープロソフトの機能を利用して、実用的な文書を作成します。

- 箇条書きやインデント機能を使って、レイアウトを整えましょう
- 表を作成し、自由に編集できるようになりましょう
- •ページ罫線やクリップアートなどを挿入して、見栄えを整えましょう

### 連絡事項

授業では、eラーニングのシステムを利用します。出席の確認や、課題の提出などに利用します。

- ・アドレス: <u>http://elearn.humans.hyogo-dai.ac.jp/moodle/</u>
- 自宅からでもアクセス可能です

### 今回の内容

- 1. 実用的な文書のレイアウト
  - ∘ 余白の設定
  - ○位置揃え(左·右·中央)
  - 均等割り付け
  - ○箇条書き・段落番号
  - ∘ インデントの設定
- 2. <u>表の作成</u>
  - ∘ 表の作成
  - ○表の編集
- 3. <u>文書の装飾</u>
  - ページ罫線
  - クリップアート

### 今回の課題

課題: 実用的な文書の作成

# 実用的な文書のレイアウト

### 操作に失敗したら?

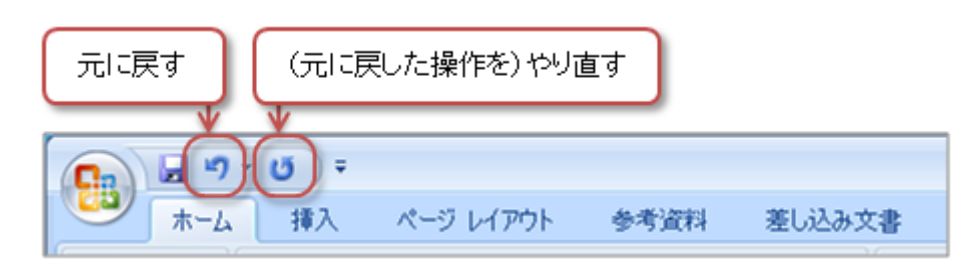

1. メニューバーから「編集」「元に戻す」をクリック(または「Ctrl」+「Z」キーを押す)
 2. ひとつ前の操作の状態に戻る

### 余白を設定する

文書のまわりにある、余白の大きさを設定します。

- 1. 「ページレイアウト」タブ 「余白」ボタンをクリック
- 2. メニューから「やや狭い」を選択
  - ○「ユーザ設定の余白」を選択すれば、自由に大きさを設定する

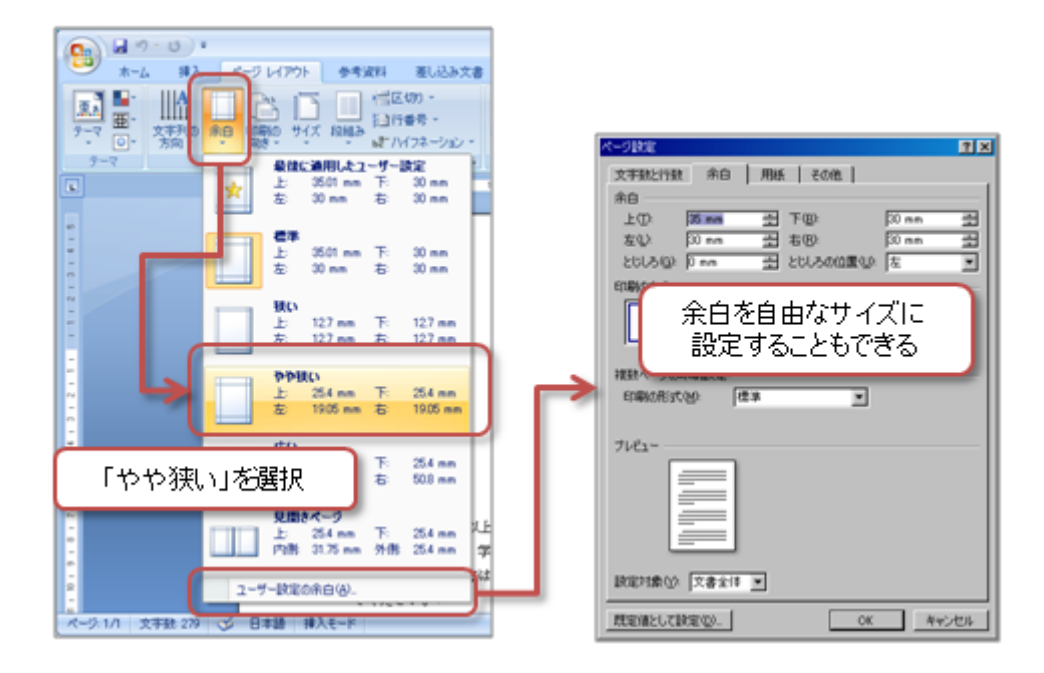

### 行揃えを設定する

- 右揃え ... 日付(1行)、学部学科(3行)、学籍番号・氏名(4行)、「以上」(23行目あたり)
- 中央揃え ... タイトル(6行)、「記」(15行あたり)

また、タイトルや「申込書」の部分は、フォントや文字サイズを設定しておきましょう。

| 2321024      |                    | 行揃えの設定                    |             |          |       |     |            |       |     |
|--------------|--------------------|---------------------------|-------------|----------|-------|-----|------------|-------|-----|
| ★-ム 単入       | V9 LAPON #         | 考慮料 差し込み文:                | 8 6.00      |          |       |     |            |       |     |
| MS NA        | (本文のフォン・105 - ))   | A B A                     | 1= · 1= · · | ***      | 21 -  | 57至 | あ7葉        | あア亜   | 2   |
| Nanett 🧳 🖪 🗶 | U - ale ×, ×' Aa - | 2 · <u>A</u> · <u>A</u> @ |             | 1 (Fr. 🗠 | · ··· | 一種準 | + (19888A) | 見出し1  | 3   |
| クリップボード ら    | フォント               | 9                         |             | 19.75    | 6     |     |            | 2.54) | 11- |

## 均等割り付けをする

「均等割り付け」とは、指定した文字数の幅のなかに、均等に文字を配置することです。

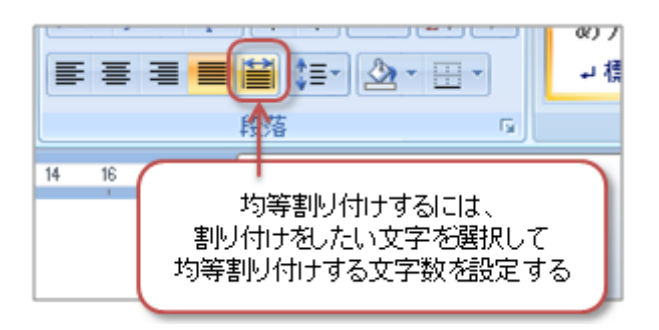

1.16行目あたりの「行先」をマウスでドラッグして選択

2.「ホーム」タブの「段落」メニューで、「均等割り付け」をボタンをクリック

- 3. 均等に割り付ける文字数(今回は4)を設定する
- 4.17行目の「日時」、18行目の「入園料」も同じように、均等割り付けをする

### 箇条書きを設定する

箇条書き(番号付き・番号なし)を設定します。

- •16行目あたりの「行先」から19行目の「お問合せ」に、段落番号(?、?など)を設定
- •20行目あたりの「当日は.....」と21行目の「希望するイベントが.....」に、箇条書きを設定

余裕があれば、自分で行頭文字や番号を設定してみてください。

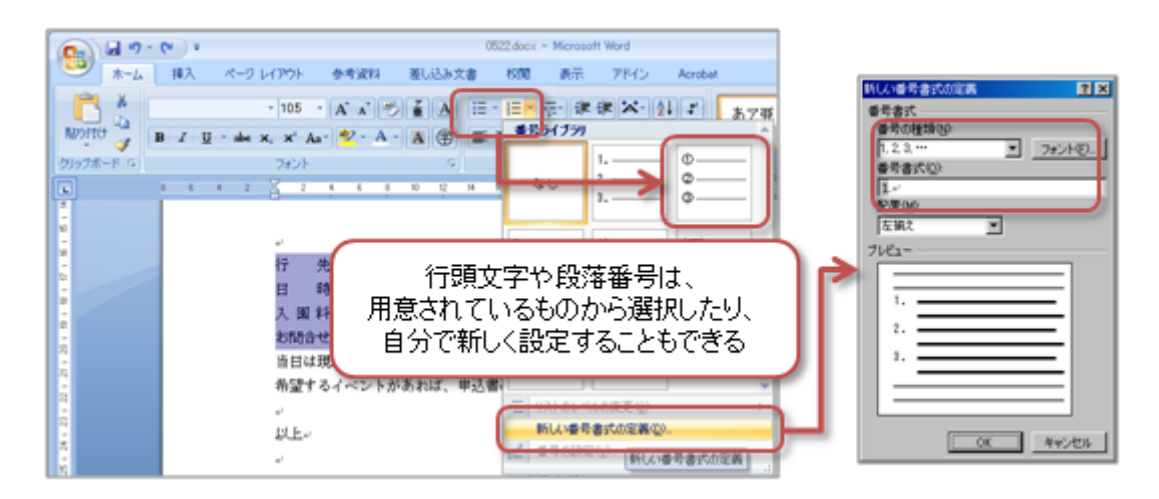

#### 箇条書きを解除するには?

箇条書きや段落番号を解除するには、箇条書きや段落番号を設定した行を選択した後、もう一度「段落番号」「箇条書 き」ボタンをクリックします。

## インデント (字下げ)を設定する

「インデント」とは、「字下げ」のことです。段落の両端の位置(字下げ)を設定することができます。

• Wordでは、改行(Enterキーを押す)までが、ひとつの段落になります。

•インデントを使うことで、複数の文章を「ブロック」としてレイアウトできます。

16行目あたりの「行先」から21行目の「希望するイベントが……」の部分を、ひとつのブロックとして、インデントを 使ってレイアウトしましょう。

インデントの設定

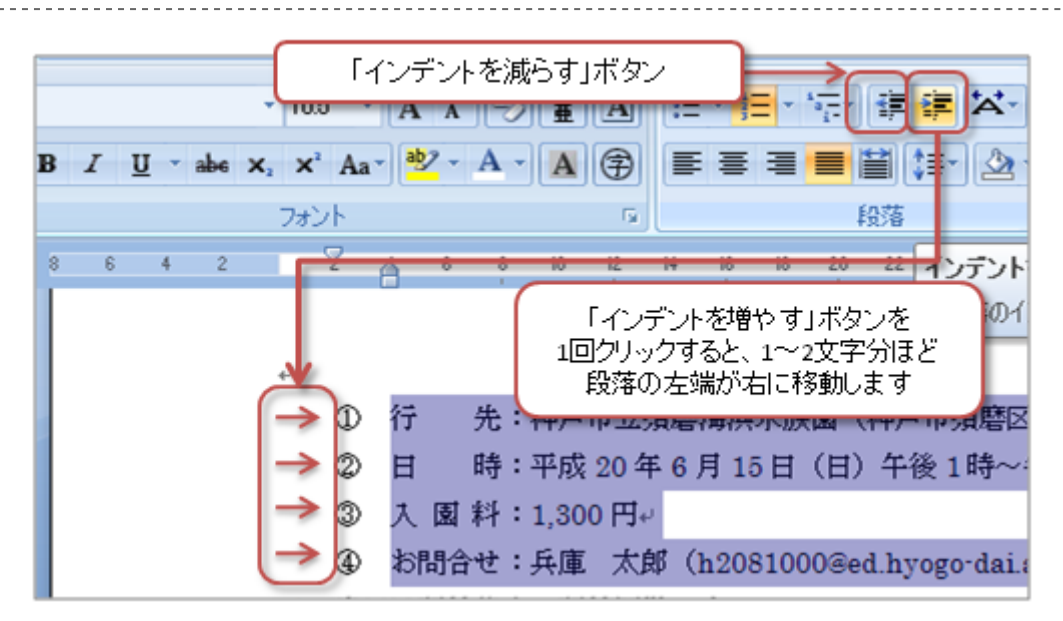

1.16行目あたりの「行先」から19行目の「お問合せ」の4行を、マウスでドラッグ(範囲指定)

2.「ホーム」タブの「段落」メニューで、「インデントを増やす」ボタンを2回ほどクリック

○4つの行が、約4文字分ほど左に移動する

3. 20行目あたりの「当日は.....」と21行目の「希望するイベントが.....」の2行を、マウスでドラッグ(範囲指定) 4. 「ホーム」タブの「段落」メニューで、「**インデントを増やす**」ボタンを3回ほどクリック

∘2つの行が、約6文字分ほど左に移動する

もし、インデントを減らしたいときは、「インデントを増やす」ボタンの左にある、「**インデントを減らす**」ボタンをク リックしてください。

# 表の作成

### 表の作成

表の一つひとつのマス目を「**セル**」といいます。縦に並んだセルが「**列**」、横に並んだセルが「行」です。

#### 表の作成

- 1. 「挿入」タブの「表段落」メニューをクリック
- 2. 表示されるマス目をマウスをドラッグすると、色が反転した範囲が表になる (図では「4行×3列」)
- 3. マウスをクリックすると、表が実際に挿入される

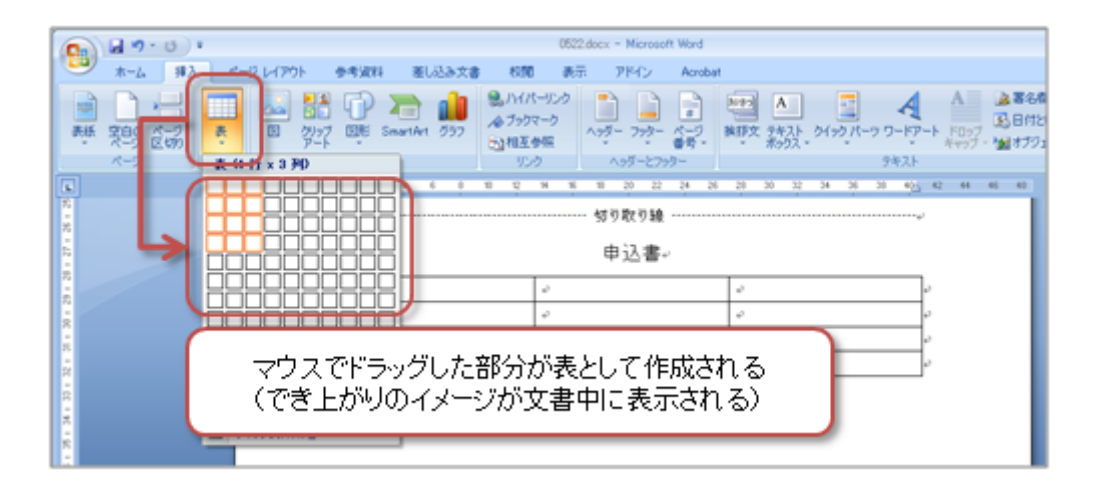

## 表の編集

基本的な表の編集は、次のとおりです。

- 表の大きさ、行の高さ、列の幅は、表の枠線をマウスでドラッグして調整する
- ・「セルの結合」を使って、複数のセルを結合(合体)させて、大きなセルを作る
- セルのなかを色で塗りつぶす
- •表の罫線の太さ・種類・色を設定する
- セルのなかの文字の配置を設定する

「表ツール」の「レイアウト」タブや「デザイン」タブから、ほどんどの表への操作ができます。

| 「表ツール」→「デザイン」タブ                                                                                                    | 공가~ル           가ドイン         Acrobat           デザイン         レイアウト                                                                                                    |
|----------------------------------------------------------------------------------------------------|----------------------------------------------------------------------------------------------------|
| ダイトルド ジ 泉(30)ド     東片行 泉(約0)ド     東京のド     東京のド     東京のド     東京のド     東京のド     東京のド     東京のド     東京のド     東京のド     東京の     東京の     東京の     日本     東京の     日本     東京の     日本     東京の     日本     東京の     日本     東京の     日本     東京の     日本     東京の     日本     東京の     日本     東京の     日本     東京の     日本     東京の     日本     東京の     日本     東京の     日本     日本 |                                                                                                    |
| 「表ッール」→「レイアウト」タブ Moroard Word                                                                                                    | セルの塗りつぶし 罫線の設定                                                                                                    |
|                                                                                                    | アドン         Acrobat         デザシン         L(アウト           2) あた         64 mm         計画をを解れた         第二章         1         1         1         1         1         1         1         1         1         1         1         1         1         1         1         1         1         1         1         1         1         1         1         1         1         1         1         1         1         1         1         1         1         1         1         1         1         1         1         1         1         1         1         1         1         1         1         1         1         1         1         1         1         1         1         1         1         1         1         1         1         1         1         1         1         1         1         1         1         1         1         1         1         1         1         1         1         1         1         1         1         1         1         1         1         1         1         1         1         1         1         1         1         1         1         1 |
| 行・列の挿入や削除したルの結合                                                                                                    | セル内の文字の配置                                                                                                    |

## 文書の装飾

### ページ罫線

ページ全体に縁取りを飾る枠線である、「ページ罫線」を設定しましょう。

- 1.「ページレイアウト」タブの「ページの背景」メニューから「ページ罫線」をクリック
- 2. 線の種類や色、線の太さ、絵柄などを選択する

3.「OK」ボタンをクリックすれば、ページ罫線が表示される

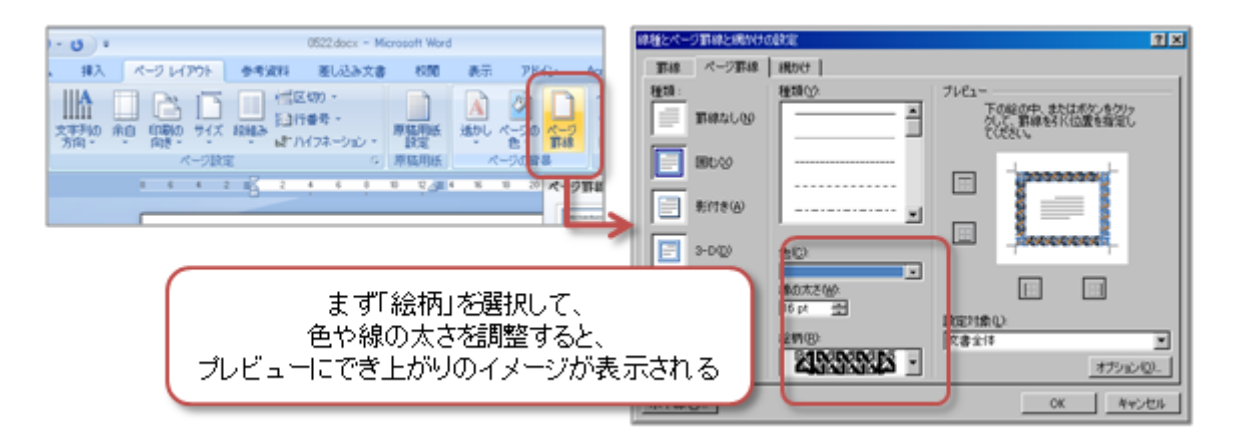

### クリップアートの挿入

イラストや写真などを集めたものを、「クリップアート」といいます。

- 1. 「挿入」タブの「図」メニューから「クリップアート」をクリック
- 2. ウィンドウ右側に「クリップアート」が表示されるので、右上の入力欄に、探したいイラストなどのキーワードを入力し、「検索」ボタ ンをクリック
- 3. しばらくすると、検索されたクリップアートが表示されるので、挿入したいクリップアートをクリックする
- 4. 挿入直後のクリップアートは、文字と同じように行内に配置される 「図ツール」「書式」タブ 「配置」メニュー 「文字列の折り返し」で「前面」などに設定して、配置を変更する

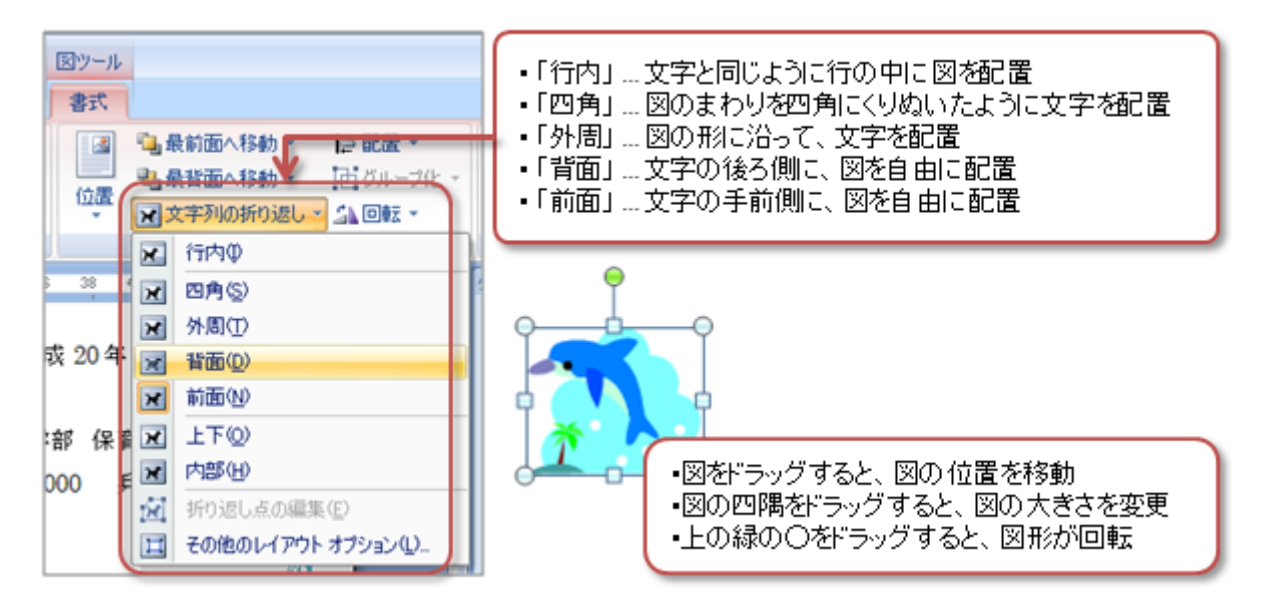

## 第7回の課題

### 実用的な文書の作成

(1) ひな形のファイルのダウンロード

文章が入力済みのファイル(ひな形)を、次の手順にしたがってダウンロードしてください。

1. eラーニングのシステムにアクセスし、この授業のコースを開く

2. 「第7回」の「課題のひな形のダウンロード」をクリック

3.「保存」ボタンをクリックし、終了したら「閉じる」ボタンをクリック

### (2) データの入力

ひな形のファイルを開いて、次の指示にしたがって、書き換えてください。

- 日付 ... 今日の日付
- 学部学科 ... 自分の所属学部·学科
- ・学籍番号 ... 自分の学籍番号
- 氏名 ... 自分の氏名
- •メールアドレス ... 自分の大学でのメールアドレス

### (3) ワープロの機能を使った設定

「課題のサンプル」を参考に、次のような設定してください。

- 下線(一重線以外) ...「6月4日(土)」(10行目あたり)に設定
- クリップアート…2つ以上挿入する

#### ファイルの保存

課題のファイル名は次のとおりです。

•ファイル名:「0523」+「学籍番号」+「.docx」を設定(半角文字で)

 ・例:学籍番号がC2111000の場合、ファイル名は「0523c2111000.docx」

#### 課題の提出

保存できたら、eラーニングのシステムにアップロードして、課題を提出します。

- 1. 『第7回の課題』をクリック
- 2.「参照」ボタンをクリックして、ファイルの一覧を表示
- 3. 保存したファイルをクリックして選択した後、「開く」ボタンをクリック

4.「ファイルをアップロードする」をクリックし、「ファイルが正常にアップロードされました」と表示されれば提出完了

#### 提出期限

•次回の授業開始時間までとします。

•提出が遅くなっても、必ず提出すること(ただし成績に影響する場合があります)。